# PCAN-RS-232

Programmable Converter CAN to RS-232

# User Manual

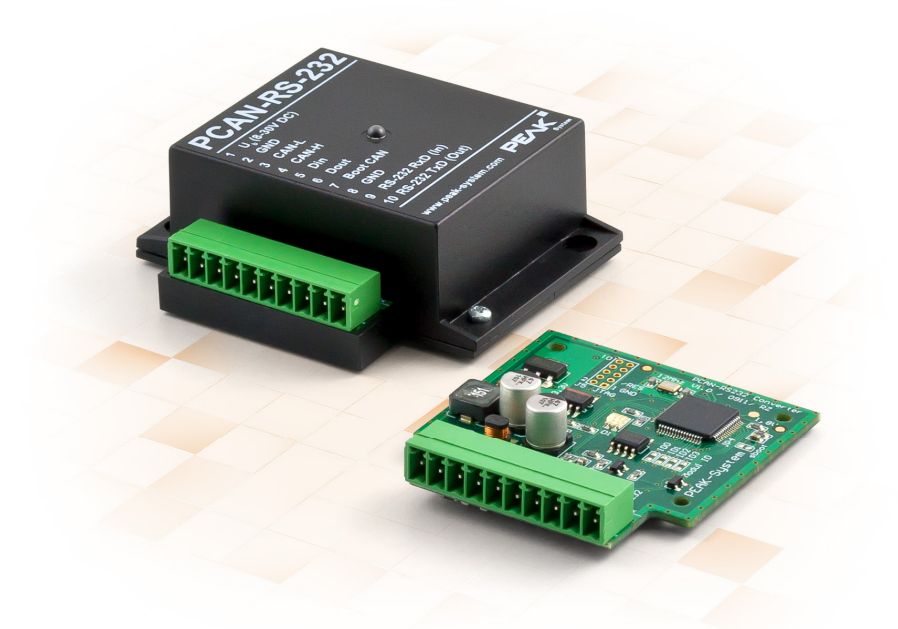

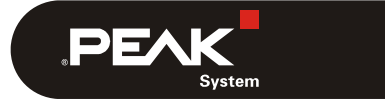

Document version 1.4.0 (2020-11-04)

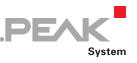

#### **Relevant Products**

| Product Name | Model                                | Part Number |
|--------------|--------------------------------------|-------------|
| PCAN-RS-232  | Plastic casing, screw terminal block | IPEH-002100 |

PCAN® is a registered trademark of PEAK-System Technik GmbH. All other product names mentioned in this document may be the trademarks or registered trademarks of their respective companies. They are not explicitly marked by " $^{m}$ " or " $^{m}$ ".

#### Copyright © 2020 PEAK-System Technik GmbH

Duplication (copying, printing, or other forms) and the electronic distribution of this document is only allowed with explicit permission of PEAK-System Technik GmbH. PEAK-System Technik GmbH reserves the right to change technical data without prior announcement. The general business conditions and the regulations of the license agreement apply. All rights are reserved.

PEAK-System Technik GmbH Otto-Roehm-Strasse 69 64293 Darmstadt Germany

Phone: +49 (0)6151 8173-20 Fax: +49 (0)6151 8173-29

www.peak-system.com info@peak-system.com

Document version 1.4.0 (2020-11-04)

## Contents

| 1 Introduction                                       | 4  |
|------------------------------------------------------|----|
| 1.1 Properties at a Glance                           | 4  |
| 1.2 Scope of Supply                                  | 5  |
| 1.3 Prerequisites for Operation                      | 5  |
| 2 Connectors and Coding Solder Jumpers               | 6  |
| 2.1 Screw Terminal Block                             | 7  |
| 2.2 J5 Connector Panel: JTAG Ports                   | 8  |
| 2.3 Coding Solder Jumpers                            | 11 |
| 3 Operation                                          | 14 |
| 4 Creating Own Firmware                              | 15 |
| 4.1 Library                                          | 17 |
| 5 Firmware Upload                                    | 18 |
| 5.1 Uploading Firmware via CAN                       | 18 |
| 5.1.1 System Requirements                            | 18 |
| 5.1.2 Preparing Hardware                             | 19 |
| 5.1.3 Transfer Firmware                              | 20 |
| 5.2 Uploading Firmware via the Serial Connections    | 23 |
| 6 Technical Specifications                           | 25 |
| Appendix A CE Certificate                            | 27 |
| Appendix B Dimension Drawings                        | 28 |
| Appendix C Port Assignment of the<br>Microcontroller | 29 |

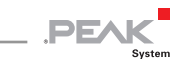

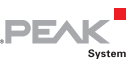

## 1 Introduction

PCAN-RS-232 is a programmable module for the communication between RS-232 and CAN. The conversion of data traffic is done via a NXP LPC21 series microcontroller.

The behavior of the PCAN-RS-232 can be programmed freely for specific applications. The firmware is created using the included development package with GNU compiler for C and C++ and is then transferred to the module via CAN. Various programming examples facilitate the implementation of own solutions.

On delivery the PCAN-RS-232 is provided with a demo firmware that routes from CAN to RS-232 and vice versa. It allows to configure the data transfer as well as the hardware with serial control commands. The corresponding source code is included as an example in the scope of supply.

### 1.1 Properties at a Glance

- NXP LPC21 series microcontroller (16/32-bit ARM CPU)
- 32 kbyte EEPROM
- High-speed CAN channel (ISO 11898-2) with bit rates from 40 kbit/s up to 1 Mbit/s (lower bit rates on request)
- Complies with CAN specifications 2.0 A/B
- Data transfer between CAN and RS-232 with a maximum bit rate of 115,200 bit/s
- One digital input and one digital output (low-active)

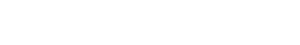

PEAK

- 2-color LED for status signaling
- Connection via a 10-pole terminal strip<sup>1</sup>
- Voltage supply from 8 to 30 V
- Extended operating temperature range from -40 to 85 °C (-40 to 185 °F)
- New firmware can be loaded via CAN interface

### 1.2 Scope of Supply

- PCAN-RS-232 in plastic casing including mating connector
- Windows development package with GCC ARM Embedded, flash program, and programming examples
- Library with programming examples
- Manual in PDF format

### 1.3 Prerequisites for Operation

- Power supply in the range of 8 to 30 V DC
- ⊢ For uploading a new firmware via CAN:
  - CAN interface of the PCAN series for the computer (e.g. PCAN-USB)
  - Operating system Windows 10 or 8.1 (32/64-bit)
- <sup>1</sup> 10-pin, 3.5 mm pitch, mating connector Phoenix Contact MC 1.5/10-ST-3.5 1840447

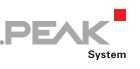

## 2 Connectors and Coding Solder Jumpers

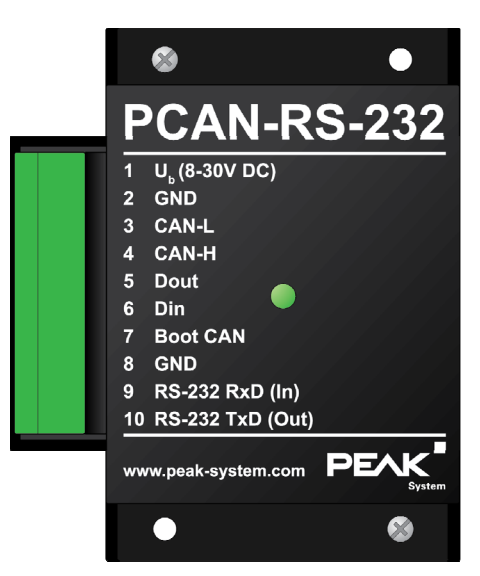

Figure 1: Top view of the housing

The PCAN-RS-232 converter has a 10-pole screw terminal block for connecting the following components:

- Supply voltage
- 🗆 CAN
- 🗆 RS-232
- Digital input and digital output
- CAN bootloader activation

For direct access to the debugging ports (JTAG) of the microcontroller, an additional – yet not equipped – connector panel is available on the circuit board of the converter.

6

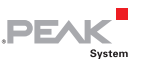

Furthermore the board has four coding solder jumpers in order to assign a fixed status to the corresponding input bits of the microcontroller. A concrete application is to identify a PCAN-RS-232 converter on the CAN bus for a firmware upload, especially if there are several converters connected and in operation.

The following subsections describe each connector assignment.

### 2.1 Screw Terminal Block

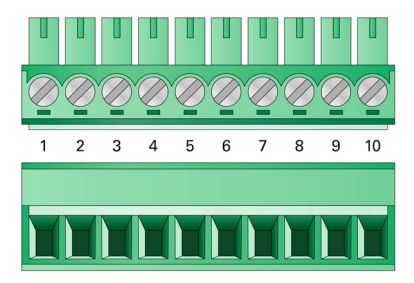

Figure 2: Screw terminal block; mating connector Phoenix Contact MC 1.5/10-ST-3.5 - 1840447

| Terminal | Identifier | Function                               |
|----------|------------|----------------------------------------|
| 1        | +Vb        | Power supply 8 - 30 V DC               |
| 2        | GND        | Ground                                 |
| 3        | CAN_L      | Differential CAN signal                |
| 4        | CAN_H      |                                        |
| 5        | DOut       | Digital output, Low-side switch        |
| 6        | DIn        | Digital input, Low-active              |
| 7        | Boot CAN   | CAN bootloader activation, High-active |
| 8        | GND        | Ground                                 |
| 9        | RS-232 RxD | BS-232 interface                       |
| 10       | RS-232 TxD |                                        |

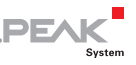

For further connection details that are not needed for programming of the PCAN-RS-232 converter because of implementation in a library, see also Appendix C *Port Assignment of the Microcontroller* on page 29.

### 2.2 J5 Connector Panel: JTAG Ports

The unpopulated connector panel J5 on the PCAN-RS-232 converter's circuit board provides an access option to the JTAG ports of the LPC2194/01 microcontroller ( $\mu$ C) for hardware debugging.

Do the following to get access to the unpopulated connector panel J5:

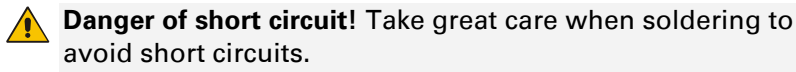

**Attention!** Electrostatic discharge (ESD) can damage or destroy components on the card. Take precautions to avoid ESD.

- 1. Disconnect the device from the power supply.
- 2. Unscrew the two screws.
- 3. Remove the housing cover.
- 4. Make your desired settings.

Figure 3 shows the positions of the JTAG panel (not equipped) on the top of board. The table below contains information of the microcontroller and internal wiring.

Figure 4 shows the positions for soldering out the pull-down resistors on the bottom of the board. You can do that if the constant internal pull-down wiring of TCK or RTCK signals is not suitable for your purposes.

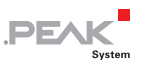

- 5. Put the housing cover back in place.
  - PCAN-RS232 Converter 10 12Mhz V1.0 / 0911/ RZ 1,84 RES 1 GND JĒ JTAG 39 ő stem ככ бн +Vb GND Rx Τ×
- 6. Screw the two screws back into their original positions.

Figure 3: JTAG panel on the circuit board (not equipped)

| Pin  | Signal | Port µC | Internal Wiring |
|------|--------|---------|-----------------|
| 1, 2 | GND    |         |                 |
| 3    | /Reset | /Reset  | Pull-up         |
| 4    | 3.3 V  |         |                 |
| 5    | ТСК    | P1.29   | Pull-down (R30) |
| 6    | TMS    | P1.30   | Pull-up         |
| 7    | TDO    | P1.27   | Pull-up         |
| 8    | TDI    | P1.28   | Pull-up         |
| 9    | RTCK   | P1.26   | Pull-down (R31) |
| 10   | TRST   | P1.31   | Pull-up         |

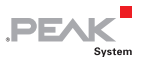

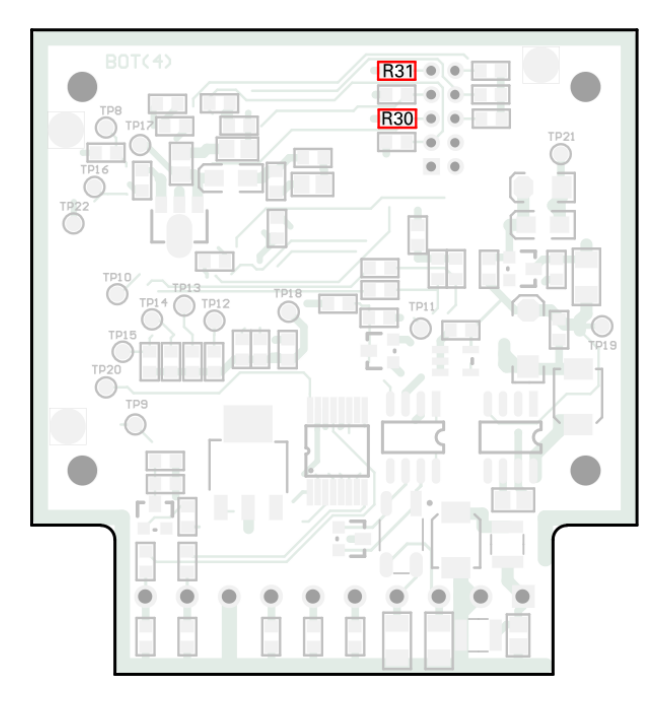

Figure 4: Pull-down resistors on the circuit board bottom: R30 for pin 5 TCK, R31 for pin 9 RTCK

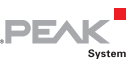

### 2.3 Coding Solder Jumpers

The board has four coding solder jumpers to assign a permanent state to the corresponding input bits of the microcontroller. The four positions for coding solder bridges (ID 0 - 3) are each assigned to one port of the microcontroller LPC2194/01 ( $\mu$ C). A bit is set (1) if the corresponding solder field is open.

A concrete application is the identification of a PCAN-RS-232 on the CAN bus during a firmware upload, especially if several devices are connected and in operation.

Do the following to activate the coding solder jumpers:

**Danger of short circuit!** Take great care when soldering to avoid short circuits.

**Attention!** Electrostatic discharge (ESD) can damage or destroy components on the card. Take precautions to avoid ESD.

- 1. Disconnect the device from the power supply.
- 2. Unscrew the two screws.
- 3. Remove the housing cover.
- 4. Solder the solder bridge(s) on the board according to the desired setting.

Figure 5 shows the positions of the solder fields on the board. The table below contains the possible settings.

- 5. Put the housing cover back in place.
- 6. Screw the two screws back into their original positions.

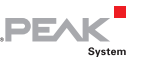

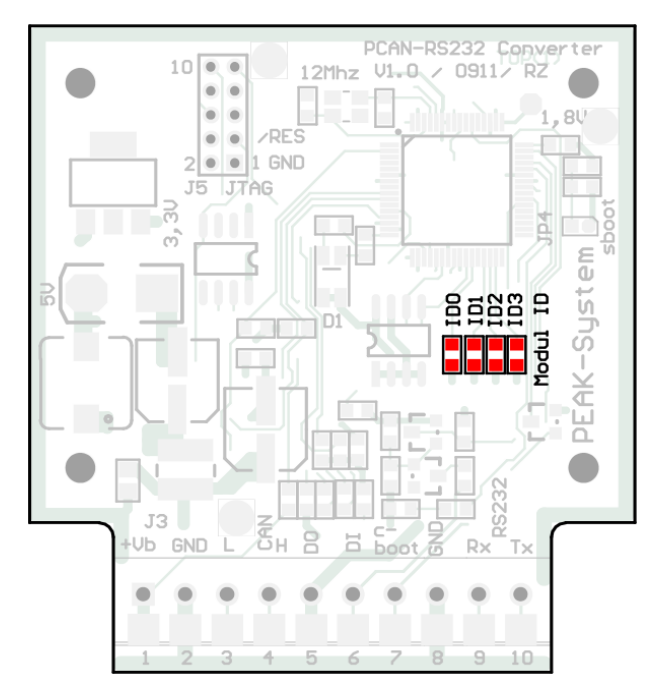

Figure 5: Coding solder jumpers on the circuit board

| Posit | ion  | 0           | 1    |     | 2         | 3    |
|-------|------|-------------|------|-----|-----------|------|
| Port  | μϹ   | P0.4        | P0.5 |     | P0.6      | P0.7 |
|       |      |             |      |     |           |      |
|       | Sold | er Field St | atus | Por | rt Status |      |
|       |      |             |      | Lov | v         |      |
|       |      |             |      | Hig | h         |      |
|       |      |             |      |     |           |      |

The status of the ports is relevant in the following cases:

The loaded firmware is programmed so that it reads the status at the corresponding ports of the microcontroller. For example, the activation of certain functions of the firmware or the coding of an ID is conceivable here.

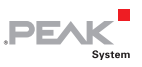

For a firmware upload via CAN the PCAN-RS-232 converter is identified by a 4-bit ID which is determined by solder jumpers. A bit is set (1) when the corresponding solder jumper position is open (default setting: ID 15, all positions open).

| Position           | 0    | 1    | 2    | 3    |
|--------------------|------|------|------|------|
| Binary Digit       | 0001 | 0010 | 0100 | 1000 |
| Decimal Equivalent | 1    | 2    | 4    | 8    |

See also section 5.1 Uploading Firmware via CAN on page 18.

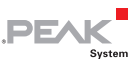

## 3 Operation

The PCAN-RS-232 converter is activated by applying the supply voltage to the respective input pins (see chapter 2 *Connectors and Coding Solder Jumpers* on page 6). The firmware in the flash memory is subsequently run.

The status indication of the LED depends on the used firmware.

On delivery the PCAN-RS-232 is supplied with an example firmware that routes from CAN to RS-232 and vice versa. It allows to configure the data transfer as well as the hardware with serial control commands.

The LED is green when the converter is switched on, and blinks during an established connection to a serial host.

The documentation for the example firmware can be found in the development package in the following directory branch:

Hardware\PCAN-RS-232\Examples\06 CAN TO SER BY COMMAND\help

The development package can be downloaded via this link:

www.peak-system.com/quick/DLP-DevPack

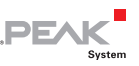

## 4 Creating Own Firmware

With the help of the development package, you can program your own application-specific firmware for PEAK-System programmable hardware products.

On delivery the PCAN-RS-232 converter is supplied with the example firmware 6\_CAN\_TO\_SER\_BY\_COMMAND that routes from CAN to RS-232 and vice versa. It allows to configure the data transfer as well as the hardware with serial control commands.

### Download of the development package:

URL: www.peak-system.com/quick/DLP-DevPack

#### System Requirements:

- PC with Windows® 10 (32-/64-bit)
- CAN interface of the PCAN series to upload the firmware to your hardware via CAN

### Content of the package:

🛏 Build Tools\

Tools for automating the build process

- Compiler\

Compilers for the supported programmable products

🛏 Hardware\

Contains sub directories of the supported hardware which include several firmware examples. Use the examples for starting your own firmware development.

└─ PEAK-Flash\

Windows tool for uploading the firmware to your hardware via CAN. Copy the directory to your PC and start the software without further installation.

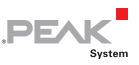

- LiesMich.txt and ReadMe.txt
- SetPath\_for\_VSCode.vbs
   VBScript to modify the example directories for the Visual Studio Code IDE.

Do the following to create your own firmware:

- 1. Create a folder on your local PC. We recommend using a local drive.
- 2. Copy the complete unzipped PEAK-DevPack directories into your folder, incl. all subs.

No installation is required at all.

 Run the script SetPath\_for\_VSCode.vbs. This script will modify the example directories for the Visual Studio Code IDE (https://code.visualstudio.com/).

After that every example directory has a folder called .vscode containing the needed files with your local path information.

- 4. Now you can start Visual Studio Code which is available for free from Microsoft.
- 5. Select the folder of your project and open it.

```
For example: d:\PEAK-DevPack\Hardware\PCAN-RS-
232\Examples\01 CAN ECHO
```

- 6. You can edit the C code and call make clean, make all, or compile single file via the menu Terminal > Run Task.
- 7. Create your firmware with Make All.

The firmware is the \*.bin in the sub directory out of your project folder.

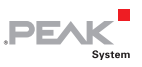

### 4.1 Library

The development of applications for the PCAN-RS-232 is supported by the library libPCAN-RS-232-GNU\*s.a (\* stands for version number), a binary file. You can access all resources of the converter by means of this library. Die library is documented in the header files (\*.h) which are located in the inc subdirectory of each example directory.

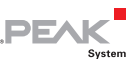

## 5 Firmware Upload

The microcontroller in the PCAN-RS-232 converter can be equipped with new firmware in two different ways:

- Via CAN (recommended):
   Via a CAN channel and the Windows software PEAK-Flash, the firmware can be transferred from the computer to the PCAN-RS-232. More information can be found in the following subchapters.
- Via RS-232 interface or via serial connections of the microcontroller. For more information, see section 5.2 Uploading Firmware via the Serial Connections on page 23.

### 5.1 Uploading Firmware via CAN

### 5.1.1 System Requirements

The following prerequisites must be given, so that the PCAN-RS-232 converter can be updated with new firmware:

- CAN interface of the PCAN series for the computer (e.g. PCAN-USB)
- CAN cabling between the CAN interface and the PCAN-RS-232 converter with proper termination (120  $\Omega$  on each end of the CAN bus)
- Operating system Windows 10 and 8.1 (32/64-bit)
- If you want to update several PCAN-RS-232 converters connected to the same CAN bus, you must assign a unique ID to each converter. See section 2.3 *Coding Solder Jumpers* on page 11.

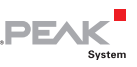

#### 5.1.2 **Preparing Hardware**

For an upload of new firmware via CAN, the CAN bootloader must be activated in the PCAN-RS-232.

Do the following to prepare the hardware:

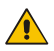

Danger of short circuit! Take great care when soldering to avoid short circuits.

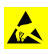

Attention! Electrostatic discharge (ESD) can damage or destroy components on the card. Take precautions to avoid ESD.

- 1. Disconnect the device from the power supply.
- 2. Establish a connection between the terminals **Boot** and the power supply  $\mathbf{U}_{\rm b}$ .

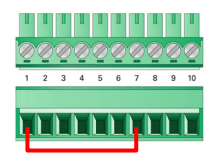

Figure 6: Connection at the screw terminal block between terminals 1 and 7

This measure later applies the **Boot** connection with a high level.

- Connect the CAN bus of the converter with a CAN interface 3. connected to the computer. Pay attention to the proper termination of the CAN cabling (2 x 120  $\Omega$ ).
- 4. Switch on the PCAN-RS-232 by applying a supply voltage.

Due to the High level at the **Boot** connection, the PCAN-RS-232 starts the CAN bootloader. This can be determined by orange quickly blinking of the status LED.

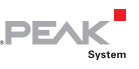

### 5.1.3 Transfer Firmware

The microcontroller in the PCAN-RS-232 is equipped with new firmware via CAN. The firmware is uploaded via a CAN bus using the supplied Windows program PEAK-Flash.

Do the following to transfer a new firmware with PEAK-Flash:

- The software PEAK-Flash is included in the development package, which can be downloaded via the following link: www.peak-system.com/quick/DLP-DevPack
- 2. Open the zip file and extract it to your local storage medium.
- 3. Run the PEAK-Flash.exe

PEAK-Flash 10/2020 Welcome Ö 1. Welcome Welcome to PEAK-Flash. 2. Select Hardware Step - Description (1) - This page (2) - Select the hardware which you would like to flash 3. Select Firmware (3) - Select a compatible firmware here (.bin-File) (4) - Review your selections and start the flash procedure (5) - Display of the flash procedure and progress (6) - Finish. Here you can choose between "New Flash Procedure" and "Exit". 4. Ready to Flash Software-Information 5. Flashing Version: 1.1.1.188 © 2020 PEAK-System Technik GmbH All rights reserved. 6. Finish Embedded firmware files: Show Web: https://www.peak-system.com Support: support@peak-system.com © 2020 PEAK-System Technik GmbH < Back Next > Cancel

The program opens.

Figure 7: Main window of PEAK-Flash

4. Click the Next button.

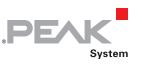

- 5. Click on the **Modules connected to the CAN bus** radio button.
- In the Channels of connected CAN hardware drop-down menu, select a CAN interface connected to the computer (e.g. PCAN-USB).
- 7. In the **Bit rate** drop-down menu, select the nominal bit rate available on the CAN bus.

| PEAK-Flash 10/2020           |                                                                                                   |                 |               | -                |              | ×        |
|------------------------------|---------------------------------------------------------------------------------------------------|-----------------|---------------|------------------|--------------|----------|
| 1. Welcome                   | Select Hardware<br>Please select the hardware to be flash                                         | ned.            |               |                  |              | <b>‡</b> |
| 2. Select Hardware           | <ul> <li>Locally connected CAN/LIN-Interface</li> <li>Modules connected to the CAN-Bus</li> </ul> | 5               |               |                  |              |          |
| 3. Select Firmware           | Channels of connected CAN hardware<br>PCAN-USB, Device ID: 2, Channel: 1                          |                 | ¥             | Bit rat<br>500 k | e:<br>‹bit/s | ~        |
| 4. Ready to Flash            | Detect                                                                                            |                 |               |                  |              |          |
| 5. Flashing                  | Name<br>PCAN-RS-232                                                                               | Module ID<br>15 | Fimwar<br>2.3 | e Versio         | in           |          |
| 6. Finish                    | C                                                                                                 |                 |               |                  |              | >        |
| © 2020 PEAK-System Technik G | nbH                                                                                               | < Back          | Next >        |                  | Cano         | el       |

Figure 8: Hardware selection

8. Click on **Detect**.

In the list, the **PCAN-RS-232** appears together with the **Module ID** and **Firmware version**. If not, check whether a proper connection to the CAN bus with the appropriate nominal bit rate exists.

- 9. Click Next.
- 10. Select the Firmware File radio button and click Select.

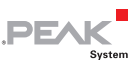

11. Select the corresponding file (\*.bin).

| PEAK-Flash 10/2020           |                                                               |   |        |
|------------------------------|---------------------------------------------------------------|---|--------|
| 1. Welcome                   | Select Firmware<br>Please select a firmware file.             |   | *      |
| 2. Select Hardware           | Selected hardware: PCAN-RS-232<br>Current version: 2.3        |   |        |
| 3. Select Firmware           | Embedded Firmware                                             |   |        |
| 4. Ready to Flash            | Version:<br>Release date: n/a                                 |   |        |
| 5. Flashing                  | Firmware File: example_echo.bin                               |   | Browse |
| 6. Finish                    | Version: unknown<br>File date: 23.10.2020<br>Compatibility: ✔ | L |        |
| © 2020 PEAK-System Technik G | mbH < Back Next >                                             |   | Cancel |

Figure 9: Selection of the firmware file (\*.bin)

12. Click Next.

The Ready to Flash dialog appears.

- Click Start to transfer the new firmware to the PCAN-RS-232.
   The Flashing dialog appears.
- 14. After the process is complete, click Next.
- 15. You can exit the program.
- 16. Disconnect the device from the power supply.
- 17. Remove the connection between **Boot** and the power supply  $U_{\rm b}$ .
- 18. Connect the device to the power supply.

You can now use the PCAN-RS-232 with the new firmware.

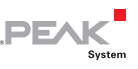

#### 5.2 Uploading Firmware via the Serial Connections

This section shows how to activate the microcontroller's bootloader. The actual upload process depends on the upload software used which is supplied by a third party and is not described here.

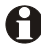

**Important note:** When uploading a firmware via the RS-232 interface, the CAN bootloader may be overwritten. Afterwards, a firmware upload via CAN is not possible anymore.

Do the following to activate the microcontroller's bootloader:

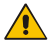

Danger of short circuit! Take great care when soldering to avoid short circuits.

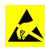

Attention! Electrostatic discharge (ESD) can damage or destroy components on the card. Take precautions to avoid ESD.

- 1. Disconnect the device from the power supply.
- 2. Unscrew the two screws.
- 3. Remove the housing cover.
- 4. Solder the solder bridge JP4 on the board according to the desired setting.

Figure 10 shows the position of the solder field on the board. The table below contains the possible settings.

- 5. Establish a serial connection to the computer or the programming adapter via the RS-232 terminals RxD (9) and TxD (10).
- 6. Reconnect the power supply.

Due to the low level at port P0.14 of the microcontroller the converter starts the bootloader for the serial transmission. The LED remains off.

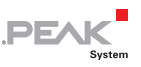

- 7. Put the housing cover back in place.
- 8. Screw the two screws back into their original positions.

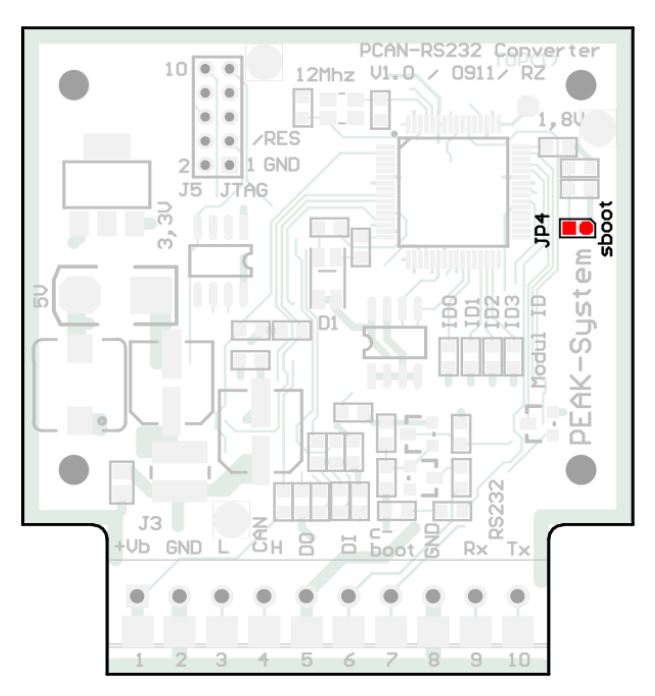

Figure 10: Activation of the bootloader by jumper JP4 on the board

| Solder Field Status | Port Status                           |
|---------------------|---------------------------------------|
|                     | Default: Bootloader is not activated. |
|                     | Bootloader is activated.              |

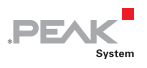

# 6 Technical Specifications

| Functionality         |                                                                                                    |
|-----------------------|----------------------------------------------------------------------------------------------------|
| Microcontroller       | NXP LPC2194/01 clocked with 60 MHz                                                                                                    |
| Add-on memory         | 32 kByte, EEPROM Atmel AT24C32B (via l <sup>2</sup> C)                                                                                     |
| CAN                   | High-speed CAN ISO 11898-2<br>Transceiver NXP TJA1040T<br>Bit rates 40 kbit/s - 1 Mbit/s<br>(lower bit rates on request)<br>No termination |
| RS-232                | RxD and TxD serial connections with RS-232 levels                                                                                          |
| Digital input (Din)   | Low-active, max. level U <sub>b</sub>                                                                                                    |
| Digital output (Dout) | Low-side switch, max. 60 V/0.7 A                                                                                                    |
| Status indication     | Duo LED                                                                                                    |
| Connectors            | Screw terminal block, 10-pin, pitch 3.5 mm<br>(Phoenix Contact MC 1,5/10-ST-3,5 - 1840447)                                                 |

#### **Power Supply**

| Supply voltage (U <sub>b</sub> ) | 8 - 30 V DC        |
|----------------------------------|--------------------|
| Current consumption              | max. 70 mA at 12 V |

#### Measures

| Size   | Casing: 68 x 57 x 21      | mm (W x D x H)               |
|--------|---------------------------|------------------------------|
|        | Circuit board: 51 x 54 mm | $(W \times D)$               |
|        | See also dimension drawir | ngs in Appendix A on page 27 |
| Weight | 36 g                      |                              |

#### Environment

| Operating temperature                 | -40 - +85 °C (-40 - +185 °F) |
|---------------------------------------|------------------------------|
| Temperature for storage and transport | -40 - +85 °C (-40 - +185 °F) |
| Relative humidity                     | 15 - 90 %, not condensing    |
| Ingress protection<br>(IEC 60529)     | IP20                         |

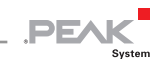

| Conformity |                                                                                                    |
|------------|----------------------------------------------------------------------------------------------------|
| EMV        | EU Directive 2014/30/EU<br>DIN EN 61326-1:2013-07; VDE 0843-20-1:2013-07                                                                                |
| RoHS 2     | EU Directive 2011/65/EU (RoHS 2)<br>EU Directive 2015/863/EU (amended list of restricted<br>substances)<br>DIN EN IEC 63000:2019-05;VDE 0042-12:2019-05 |

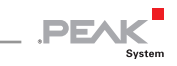

# Appendix A CE Certificate

| EU Declaration of Conformity                                                                                                    | PEAK                                          |
|----------------------------------------------------------------------------------------------------|-----------------------------------------------|
| This declaration applies to the following product:                                                                                |                                               |
| Product name: PCAN-RS-232                                                                                                    |                                               |
| Item number(s): IPEH-002100                                                                                                    |                                               |
| Otto-Roehm-Strasse 69                                                                                                    |                                               |
| 64293 Darmstadt<br>Germany                                                                                                    |                                               |
| ·                                                                                                    | and an advector to the second second date     |
| the following directives and the affiliated harmonized st                                                                         | andards:                                      |
| EU Directive 2011/65/EU (RoHS 2) + 2015/863/EU (amende                                                                            | d list of restricted substances)              |
| DIN EN IEC 63000:2019-05;VDE 0042-12:2019-05                                                                                      |                                               |
| the restriction of hazardous substances (IEC 63000:2016); Germar                                                                  | version EN IEC 63000:2018                     |
| ELL Directive 2014/30/ELL (Electromagnetic Compatibility)                                                                         |                                               |
| DIN EN 61326-1:2013-07;VDE 0843-20-1:2013-07                                                                                      |                                               |
| Electrical equipment for measurement, control and laboratory us<br>General requirements (IEC 61326-1:2012); German version EN 613 | se - EMC requirements - Part 1:<br>126-1:2013 |
| Darmstadt, 22 October 2020                                                                                                    |                                               |
|                                                                                                    |                                               |
|                                                                                                    |                                               |
| Une With                                                                                                    |                                               |
| Jwe Wilhelm, Managing Director                                                                                                    |                                               |
|                                                                                                    |                                               |
|                                                                                                    |                                               |
|                                                                                                    |                                               |
|                                                                                                    |                                               |
|                                                                                                    |                                               |
|                                                                                                    |                                               |
|                                                                                                    |                                               |
|                                                                                                    |                                               |

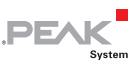

# Appendix B Dimension Drawings

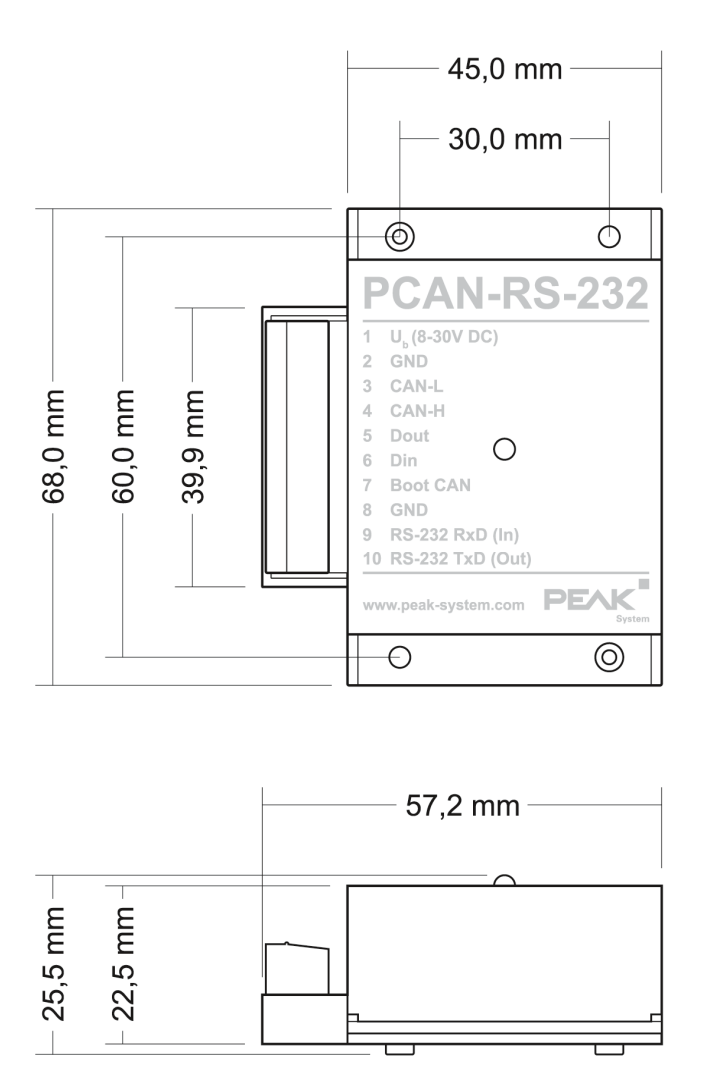

The figures do not show the actual size of the product.

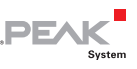

## Appendix C Port Assignment of the Microcontroller

The following table lists the used inputs and outputs (ports) of the LPC2194/01 microcontroller ( $\mu$ C) and their function in the PCAN-RS-232 converter. It is meant as supplemental information. The converter's functionality is implemented by the supplied library.

Get additional information about the LPC2194/01 microcontroller on the homepage of NXP (www.nxp.com).

| Port  | I/O  | μC Function | Signal    | Active<br>(µC) | Function/Connection <sup>2</sup>                             |  |
|-------|------|-------------|-----------|----------------|--------------------------------------------------------------|--|
| P0.0  | 0    | TxD UART0   | TxD0      |                | Serial communication,<br>Transmit, STB:10 (RS-232<br>levels) |  |
| P0.1  | I    | RxD UART0   | RxD0      |                | Serial communication,<br>Receive, STB:9 (RS-232 levels)      |  |
| P0.2  | I, O | SCL         | SCL       |                | I <sup>2</sup> C bus to the<br>Atmel AT24C256B EEPROM        |  |
| P0.3  | I, O | SDA         | SDA       |                |                                                              |  |
| P0.4  | I    | Port pin    | ID0       | High           | Coding solder jumpers on<br>board (ID 0 - 3), bridged = Low  |  |
| P0.5  | I    | Port pin    | ID1       | High           |                                                              |  |
| P0.6  | I    | Port pin    | ID2       | High           |                                                              |  |
| P0.7  | I    | Port pin    | ID3       | High           |                                                              |  |
| P0.12 | 0    | Port pin    |           |                | Reserved                                                     |  |
| P0.13 | I, O | Port pin    |           |                |                                                              |  |
| P0.14 | 1    | Port pin    | /Boot_ser | Low            | Activate flashing via serial interface, JP4                  |  |

2 STB:nTerminal n on the screw terminal blockJ4/5:nPin n of the respective connector panel on the circuit boardJPxJumper position on the circuit board (set = active)

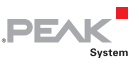

| Port  | I/O                   | μC Function    | Signal    | Active<br>(µC) | Function/Connection <sup>2</sup>                                                                            |
|-------|-----------------------|----------------|-----------|----------------|----------------------------------------------------------------------------------------------------|
| P0.15 | 1                     | Port pin       | /Boot_CAN | Low            | Activate flashing via CAN with<br>500 kbit/s, STB:7 (due to wiring<br>High-active)                          |
| P0.17 | 0                     | Port pin       | V24_en    | High           | Deactivate the RS-232<br>component by Low level<br>(activated by default);<br>possibility for energy saving |
| P0.19 | I                     | Port pin       | Switch    | High           | Digital input Din, STB:6 (due to wiring Low-active)                                                         |
| P0.22 | 0                     | Port pin       | CAN_en_1  | Low            | Activate the CAN transceiver <sup>3</sup>                                                                   |
| P0.25 | I                     | RD1            | CAN_RxD   |                | CAN receive                                                                                                 |
| TD1   | 0                     | TD1            | CAN_TxD   |                | CAN transmit                                                                                                |
| P0.28 | 1                     | Analog input   | V-Power1  |                | Measure voltage U <sub>b</sub> , maximum value (0x03FF) corresponds to 33.1 V                               |
| P0.29 | I                     | Analog input   |           |                | Lies on GND                                                                                                 |
| P0.30 | I                     | Analog input   |           |                | Lies on 1.8 V (microcontroller supply)                                                                      |
| P1.16 | O <sup>4</sup>        | Port pin       |           | Low            | LED red                                                                                                    |
| P1.17 | <b>O</b> <sup>4</sup> | Port pin       |           | Low            | LED green                                                                                                   |
| P1.21 | 0                     | Port pin       |           | Low            | Digital output Dout, STB:5<br>(Low-side switch)                                                             |
| P1.26 |                       | JTAG interface | RTCK      |                | Debugging, J5:9                                                                                             |
| P1.27 |                       | JTAG interface | TDO       |                | Debugging, J5:7                                                                                             |
| P1.28 |                       | JTAG interface | TDI       |                | Debugging, J5:8                                                                                             |
| P1.29 |                       | JTAG interface | ТСК       |                | Debugging, J5:5                                                                                             |
| P1.30 |                       | JTAG interface | TMS       |                | Debugging, J5:6                                                                                             |
| P1.31 |                       | JTAG interface | TRST      |                | Debugging, J5:10                                                                                            |

<sup>3</sup> After resetting the microcontroller, the CAN transceiver is deactivated and must be reactivated to use it.

<sup>4</sup> It may occur that the LED glows slightly when the output is inactive. If you would like to prevent this, your firmware must change the port type to input (I). Before switching on the LED again, the respective port type must be set to output (O).